## نحوه ثبت نام داوطلبان استعدادهای درخشان دانشگاه گیلان ۱۴۰۵–۱۴۰۴

داوطلبانی که طبق آیین نامه استعدادهای درخشان واجد شرایط پذیرش در دوره ی کارشناسی ارشد بدون آزمون باشند، می توانند از طریق این سامانه https://edu.guilan.ac.ir/reg/info.php ثبت نام کرده و نسبت به تکمیل پرونده و ثبت نام اقدام نمایند.

## مراحل ثبت نام به صورت زیر انجام می شود:

۱- ابتدا تمامی شرایط، مقرّرات و آیین نامه پذیرش استعدادهای درخشان مندرج در فراخوان را به دقت مطالعه نموده و در صورتی که شرایط لازم را احراز می نمایید نسبت به ثبت نام اوّلیه در سامانه اقدام کنید.
۲ - با ثبت نام اوّلیه در سامانه، یک کد رهگیری دریافت خواهید کرد که می توانید در مراجعات بعدی برای تکمیل پرونده در سامانه از آن استفاده نمایید. این کد رهگیری را یاداشت کرده و نزد خود نگه دارید.
۳ - از قسمت ((ورود داوطلبان به سامانه)) از منوی سمت راست این صفحه می توانید وارد صفحه ورود داوطلبان به سامانه) در می یک در می یک در می به تنام را یاداشت کرده و نزد خود نگه دارید.
۳ - از قسمت ((ورود داوطلبان به سامانه)) از منوی سمت راست این صفحه می توانید وارد صفحه ورود داوطلبان به سامانه شده و با کد ملّی و کد پیگیری ثبت نام به این سامانه ورود پیدا کنید.
۴ - با ورود به بخش داوطلبان سامانه نسبت به تکمیل پرونده ی الکترونیکی و ارسال مدارک مورد نیاز اقدام شود.
۵ - پس از تکمیل پرونده و ارسال مدارک مورد نیاز، پرونده الکترونیکی را جهت بررسی و ارزیابی گروههای آموزشی، تأیید نهایی نه مورد نیاز، پرونده الکترونیکی را جهت برسی و ارزیابی گروههای

نحوه تکمیل پرونده داوطلبان پذیرش بدون آزمون کارشناسی ارشد با استفاده از سهمیه استعدادهای درخشان

متقاضیان بایستی ابتدا نسبت به ثبت نام اوّلیه در سامانه اقدام نموده و با "ورود به بخش داوطلبان" نسبت به تکمیل پرونده الکترونیکی اقدام کنند. داوطلبان در بخش پرونده الکترونیکی بایستی اطّلاعات زیر را ثبت نموده و مدارک مورد نیاز را به صورت تصویر اسکن شده ارسال کنند.

## اطّلاعات شخصى

ثبت **کامل و بدون نقص** اطّلاعات شخصی و شناسنامهای، آدرس محل سکونت و شماره تلفنهای اعلامی ۱– ارسال تصویر اسکن شده عکس پرسنلی ۲– ارسال تصویر اسکن شده صفحه اوّل شناسنامه **۱طّلاعات تحصیلی** 

ثبت <mark>کامل و بدون نقص</mark> اطّلاعات تحصیلی شامل وضعیت تحصیل، دانشگاه، رشته، تعداد نیمسال و تعداد واحدهای گذرانده، معدّل، تعداد واحدهای رشته، تعداد دانشجویان ورودی دوره، تاریخ شروع و پایان تحصیل. ارسال مدارک تحصیلی شامل: ۱- تصویر مدرک تحصیلی کارشناسی (ویژه دانش آموختگان) ۲- تصویر اسکن شده ریزنمرات کارشناسی ۳- تصویر اسکن شده فایل گواهی دانشجوی ممتاز کارشناسی (فرم گواهی دانشجوی ممتاز را از دانلود نموده و پس از تکمیل اطّلاعات به مهر و امضای دانشکده / دانشگاه محلّ تحصیل خود برسانید) فرم انتخاب رشته و درخواست پذیرش

در صورتی که اطّلاعات شخصی و اطّلاعات تحصیلی را به طور **کامل** و مطابق شرایط پذیرش تکمیل کرده باشید، فرم انتخاب رشته در اختیار شما قرار می گیرد.

پس از تعیین اولویت رشته -گرایش های مورد نظر انتخابی و پرداخت مبلغ هزینه شرکت که ۱/۲۵۰/۰۰۰ هزار ریال (معادل ۱۲۵ هزار تومان) می باشد، نسبت به ثبت نام و تأیید فرم انتخاب رشته اقدام نمایید. \*\*\* تأیید و ثبت درخواست بررسی یرونده

پس از تکمیل صحیح اطّلاعات پرونده و ارسال مدارک ذکر شده ی فوق، **لازم** است تا پرونده برای بررسی در دانشگاه ثبت درخواست شود. برای این منظور در صفحه اوّل پرونده الکترونیکی (اطّلاعات پرونده) اطّلاعات ثبت شده در پرونده و صحّت ارسال مدارک مورد نیاز نمایش داده شده و در انتهای این صفحه دکمه ( تأیید اطّلاعات و ثبت درخواست بررسی پرونده) قرار دارد. با کلیک بر این دکمه، درخواست ثبت می شود. شایان ذکر است دکمه ثبت درخواست بررسی پرونده در صورتی قابل دسترس خواهد بود که مندرجات پرونده به درستی ثبت شده باشد. **توجمّه**: مشمولان متقاضی ده درصد برتر بعدی (دوم) که مجاز به ثبت نام در سامانه هستند، صرفاً باید از دانشجویان یا دانش آموختگان دانشگاه گیلان باشند بنابراین در مرحله اوّل ثبت نام در سامانه، لازم **نیست** این متقاضیان هیچگونه هزینه ثبت نام پرداخت نمایند. نحوه پرداخت هزینه از سوی این متقاضیان از طریق سامانه متعاقباً اعلام